# iPhone, iPad veya iPod Cihazlardan erişim

"Gmail" düğmesine dokunduğunuzda, Gmail IMAP erişiminin otomatik olarak yapılandırılacağına dikkatinizi çekeriz. POP erişimini nasıl ayarlayacağınız aşağıda açıklanmıştır:

- 1. iPhone'unuzun Ana ekranında Mail uygulamasına dokunun.
- 2. Diğer seçeneğine dokunun.
- 3. Sekme menüsünden POP'u seçin.
- 4. İlgili alanlara adınızı, e-posta adresinizi ve şifrenizi girin. Adres alanında tam e-posta adresiniz bulunmalıdır (kullaniciadi@gmail.com). Google Apps kullanıcıları, tam adresini "kullaniciadi@alan\_adiniz.com" biçiminde girmelidir. Gmail'e birden çok POP istemcisinden erişiyorsanız e-posta adresinizi "recent:kullaniciadi@gmail.com" şeklinde girerek Şu Anki Modunu kullanmanızı öneririz.
- 5. Gelen Posta Sunucusu altında, Ana Bilgisayar Adı alanına "pop.gmail.com" yazın. Google Apps kullanıcıları kendilerine sağlanmış olan sunucu adını girmelidir. Bu aşamada alan adınızı eklemeyin.
- 6. Giden Posta Sunucusu (SMTP) altında, Ana Bilgisayar Adı alanına "smtp.gmail.com" yazın.
- 7. Kaydet'e dokunun. Hepsi bu kadar!

POP erişiminin doğru çalışmadığını fark ederseniz şu talimatları uygulayarak tüm ayarlarınızın doğru olduğundan emin olun:

- 1. Ana Ekran menüsünde Ayarlar'a dokunun.
- 2. Gmail adresinizi seçin.
- 3. Sayfanın altına doğru ilerleyip Gelişmiş'e dokunun.
- 4. Ayarlarınızın aşağıdaki gibi olduğundan emin olun:
  - o SSL Kullanır: AÇIK
  - Kimlik Doğrulama: Şifre

iPhone'la ilgili diğer tüm sorunlarınız için http://www.apple.com/support/iphone/ adresini ziyaret edin

### 1. Ayarlarını Tıklayınız

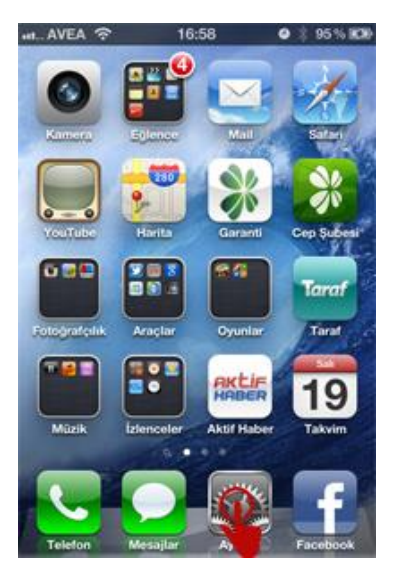

### 2. Mail, Kişiler, Takvimler sekmesini tıklayınız

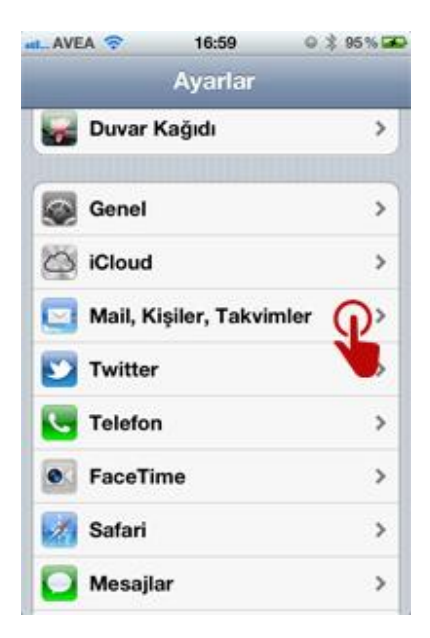

## 3. Hesap Ekle sekmesine tıklayınız

| atil AVEA 🗢              | 16:59 @ \$ 95% 🖬  |
|--------------------------|-------------------|
| Ayarlar Mail, K          | işiler, Takvimler |
| Hesaplar                 |                   |
| iCloud<br>iPhone'umu Bul | >                 |
| Hesap Ekle               | P                 |
| Yeni Verileri Al         | Anında İlet >     |
| Mail                     |                   |
| Göster                   | Son 50 İleti >    |
| Önizleme                 | 2 Satır >         |
| En Küçük Punt            | o Orta >          |
| Kime/Bilgi Etik          | eti OO            |

#### 4. GMail sekmesine tıklayınız ve <u>kullanici@mersin.edu.tr</u> ile şifrenizi giriniz.

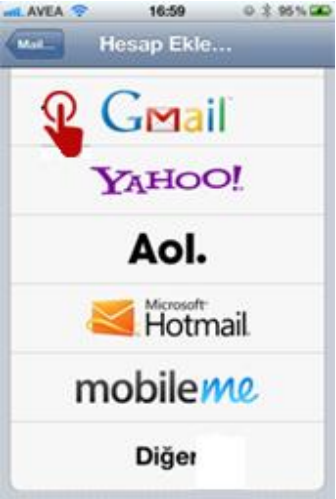